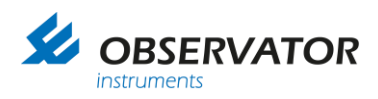

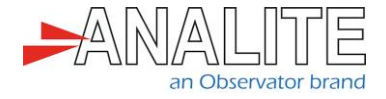

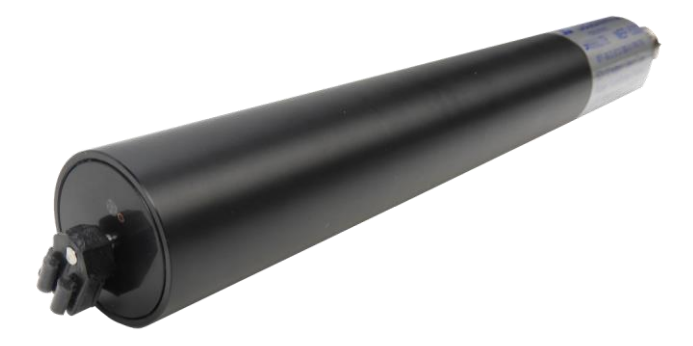

# Application note **NEP-5000 firmware updating procedure**

Version: 20221009 Status: Final Confidentiality: Not confidential Date: 09 October 2022 Author: Vic Grosjean

www.observator.com

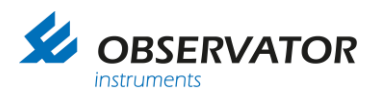

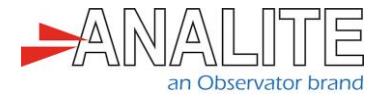

## **Document history**

The Observator range is in continuous development and so specifications may be subject to change without prior notice. When in doubt about the accuracy of this document, contact the Observator Group.

| Reference documents     |                                                       |
|-------------------------|-------------------------------------------------------|
| Type of document / tool | Product type and name (incl. url)                     |
| Software                | <u>NEP-5000</u>                                       |
| CFG files               | <u>NEP-5000</u>                                       |
| Datasheet               | <u>NEP-5000</u>                                       |
| Manual                  | <u>NEP-5000</u>                                       |
| Application notes       | NEP-5000-SDI-12 option with Campbell logger           |
|                         | NEP-5000-SDI-12 option for H-522+ & H-500XL loggers   |
|                         | NEP-5000-SDI-12 option with Hydrospider logger        |
|                         | NEP-5000-SDI-12, RS485 and analogue: wiper operations |
|                         | NEP-5000 multi-point calibration                      |
|                         | NEP-5000 firmware updating procedure                  |
|                         | Pressure calibration                                  |
|                         | Shroud installation                                   |
|                         | Temperature calibration                               |
|                         | Wiper replacement                                     |
| Videos                  | <u>NEP-5000</u>                                       |

#### **Revision history**

| Date       | Amendments                                       | Company, position                            |
|------------|--------------------------------------------------|----------------------------------------------|
| 2018-03-11 | Initial document creation                        | Observator Australia,<br>Document Controller |
| 2018-04-09 | Introduced document control                      | Observator Australia,<br>Document Controller |
| 2019-04-12 | Update reference to "driver" for NEP-5000 manual | Observator Australia,<br>Document Controller |
| 2019-07-03 | Quality review                                   | Observator Australia,<br>Operation Manager   |
| 2020-01-30 | Updated document format                          | Observator Australia,<br>Document Controller |
| 2022-10-09 | Update video links                               | Observator Australia,<br>Document Controller |

#### Procedure sign-off:

| Date       | Company, position                         | Status   |
|------------|-------------------------------------------|----------|
| 2018-04-09 | Observator Australia, Document Controller | Finished |
| 2019-12-06 | Observator Australia, Managing Director   | Approved |
| 2020-03-05 | Observator Group, Communication Officer   | Approved |

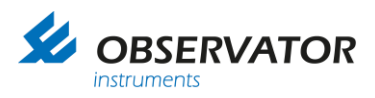

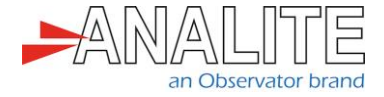

**Distribution list** 

Date

Company, position

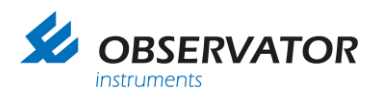

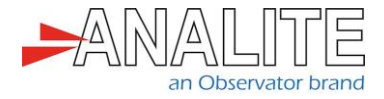

## **Table of contents**

| 1 | Firmware updating | procedure | 5 |
|---|-------------------|-----------|---|
| 1 | Firmware updating | procedure | • |

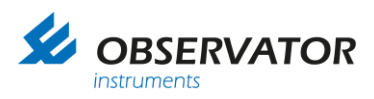

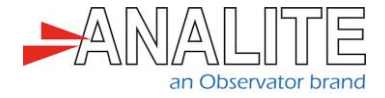

## 1 Firmware updating procedure

This application note explains how to update the firmware on the NEP-5000 Analite series turbidity probes.

Connect the probe to your Windows machine and launch the Original Equipment Manufacturer (OEM) calibration software (refer to the section "Install calibration module driver" in "<u>NEP-5000 manual</u>".

1. Press "Tools" from the bar and select "Firmware Programmer."

| File Edit View Tools Connections Help Store Calibration | 💀 OE | M NEW | / V2_003 | D                      | - |  |
|---------------------------------------------------------|------|-------|----------|------------------------|---|--|
| Start Calibration                                       | File | Edit  | View     | Tools Connections Help |   |  |
| Calibration >                                           |      |       |          | Firmware Programmer    |   |  |
|                                                         |      |       |          | Calibration +          |   |  |

Figure 1.A: Select firmware programmer option

2. Ensure all the settings are the same as in the Figure 1.B.

| e Edit                             | 2_0030                         |                                       |                             |                   | -        |   | > |
|------------------------------------|--------------------------------|---------------------------------------|-----------------------------|-------------------|----------|---|---|
|                                    | View Tools Connections H       | sip                                   |                             |                   |          |   |   |
| <b>*</b>                           |                                |                                       |                             |                   |          |   |   |
|                                    |                                |                                       |                             |                   |          |   |   |
|                                    |                                |                                       |                             |                   |          |   |   |
|                                    |                                |                                       |                             |                   |          |   |   |
|                                    | Firmware Programmer            |                                       |                             |                   |          |   |   |
|                                    | - Dep 1                        |                                       |                             |                   |          |   |   |
|                                    | Select CPU                     |                                       | Select Baud                 |                   |          |   |   |
|                                    | ATxmega32A4                    | ✓                                     | 9600 🗸                      |                   |          |   |   |
|                                    | C:\Users\Ludovic\Desktop\NEPOE | M2017_C2 2.030- web \hex\OEMNEW 2-003 | 10 - Turbidity hex          |                   |          |   |   |
|                                    |                                |                                       |                             |                   |          |   |   |
| - T                                | Connect                        |                                       |                             |                   |          |   |   |
|                                    | corrieu.                       |                                       |                             |                   |          |   |   |
|                                    |                                |                                       |                             |                   |          |   |   |
|                                    |                                |                                       |                             |                   |          |   |   |
|                                    | Step3                          |                                       |                             |                   |          |   |   |
|                                    |                                |                                       |                             |                   |          |   |   |
|                                    |                                |                                       |                             |                   |          |   |   |
|                                    |                                |                                       |                             |                   | ^        |   |   |
|                                    | Attach your probe to the (     | Communication/Calibration Mo          | dule (COMCAL_1) and Press C | connect to Upload |          |   |   |
|                                    | Firmware                       |                                       |                             |                   |          |   |   |
|                                    |                                |                                       |                             |                   |          |   |   |
|                                    |                                |                                       |                             |                   |          |   |   |
|                                    |                                |                                       |                             |                   |          |   |   |
|                                    |                                |                                       |                             |                   |          |   |   |
|                                    |                                |                                       |                             |                   |          |   |   |
|                                    |                                |                                       |                             |                   |          |   |   |
|                                    |                                |                                       |                             |                   |          |   |   |
| ut Wind                            |                                |                                       |                             |                   |          |   |   |
| ut Wind                            |                                |                                       |                             |                   | ~        |   |   |
| ut Wind<br>>>COM<br>>>COM          |                                |                                       | 0                           |                   | ~        |   |   |
| ut Wind<br>>>COM<br>>>COM<br>>>COM |                                |                                       | 0                           |                   | ×<br>.:: |   |   |
| ut Wind<br>>>COM<br>>>COM<br>>>COM |                                |                                       | 0                           |                   | v<br>.:i | F |   |

Figure 1.B: Verify the settings

Note: The path location for the hex file is: [C:\NEPOEM2017\_C2 2.030-web|hex|OEMNEW 2- 0030- Turbidity.hex].

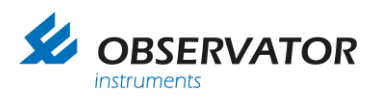

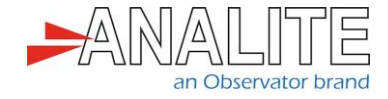

3. Press "Connect" button and a pop-up window appears, press "ok".

| 🧟 Firmware, Programmer                                           |                                                        |        |
|------------------------------------------------------------------|--------------------------------------------------------|--------|
| Step1<br>Select CPU<br>ATxmega32A4                               | Select Baud<br>9600 V                                  |        |
| C:\Users\Ludovic\Desktop\NEPOEM2017_C2 2.030-web\hex\OEMNEW 2-00 | 10 - Turbidity hex                                     |        |
| Step2                                                            |                                                        |        |
| Connect.                                                         |                                                        |        |
| Restart your device                                              |                                                        |        |
|                                                                  | ×                                                      |        |
| Sep3                                                             | Restart upur device - Turn the nower OFE and ON again  |        |
| Start Farmoure Ubdate                                            | Hestan your device - tain the power of r and one again |        |
|                                                                  | OK                                                     | $\sim$ |
| Attach your probe to the Communication/Calibration Mo            | dule (COM                                              |        |
|                                                                  |                                                        |        |
|                                                                  |                                                        |        |
|                                                                  |                                                        |        |
|                                                                  |                                                        |        |
|                                                                  |                                                        |        |
|                                                                  |                                                        |        |
|                                                                  |                                                        | ~      |
|                                                                  | 0                                                      |        |

Figure 1.C: Connect to the probe

4. Hard press the "RESET" button on the calibration module (blue box) and the probe will be connected in Boot Loader Mode.

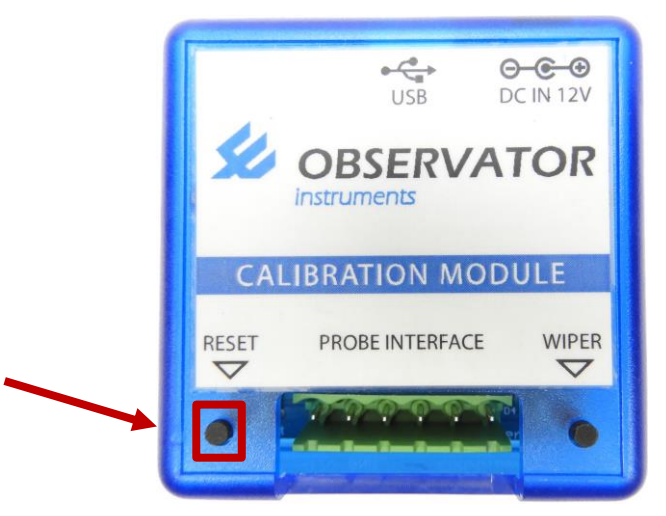

Figure 1.D: Calibration module reset

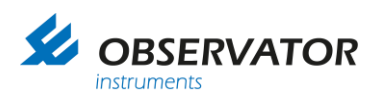

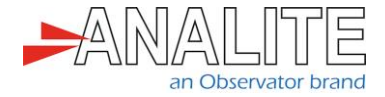

5. Press "Start Firmware Update" button.

| 🖶 Firmware_Programmer                                                                                                    |                                 |    |
|----------------------------------------------------------------------------------------------------|---------------------------------|----|
| Step 1<br>Select CPU<br>ATsmega 32A4<br>C:\Usen\Ludovic\Desktop:\NEPOEM2017_C2 2.030-web\hex\OEMNEW 2.0030 - Turbidty.hex | Select Baud<br>9600 V<br>Vex    | ]  |
| Step2<br>Connect.<br>Boot loader mode                                                                                     |                                 |    |
| Step 3<br>Start Firmware Update                                                                                           |                                 |    |
| Restart your device<br>Reset Found<br>Reset Found<br>Reset Found<br>Reset Found<br>Boot loader mode at 13:14.01.0367591   |                                 | <  |
|                                                                                                    |                                 |    |
|                                                                                                    | 0                               | ×. |
| Fig                                                                                                    | ure 1.E: Select firmware update |    |

Note: Make sure your computer does not go to sleep while performing the update.

6. Please wait until the firmware update is completed. This may take up to 12 minutes.

|                                            | mware_Programmer]                          | Support of Support States       |          |
|--------------------------------------------|--------------------------------------------|---------------------------------|----------|
| 🛃 File Edit View                           | Tools Connections Help                     |                                 | _ @ ×    |
| •                                          |                                            |                                 |          |
| Que 1                                      |                                            |                                 |          |
| Select CPU                                 |                                            | Select Baud                     |          |
| ATxmega32A4                                | · ····                                     | 9600 -                          |          |
| C:\NEPOEM2014_C2 2.014                     | McVan OEM\hex\OEMNEW 2-0014 - Turbidity.he | x                               |          |
| Step 2                                     |                                            |                                 |          |
| Connect.                                   |                                            |                                 |          |
| Boot loader mode                           | 3                                          |                                 |          |
|                                            |                                            |                                 |          |
| Step3                                      |                                            |                                 |          |
| Stop                                       |                                            | Run New Firmware                |          |
| Restart your device                        |                                            |                                 | *        |
| Reset Found                                |                                            |                                 |          |
| Boot loader mode at                        | 13:01:43.4608144                           |                                 |          |
| Done                                       |                                            | OEMINE W 2-0014 - Turbidity nex |          |
| Programing started                         |                                            |                                 |          |
| Programing Page 1 o<br>Programing Page 2 o | of 126 Page Verified                       |                                 |          |
| r rogrammig r ago z r                      |                                            |                                 |          |
|                                            |                                            |                                 |          |
|                                            |                                            |                                 |          |
|                                            |                                            |                                 |          |
|                                            |                                            |                                 |          |
|                                            |                                            |                                 |          |
|                                            |                                            | 417 - C 22260 - 4               | <b>v</b> |
| 1.05.41 PM 22/01/2015                      |                                            | 41/ 01 32230Bytes               |          |

Figure 1.F: Firmware update screenshot

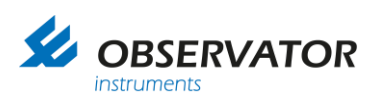

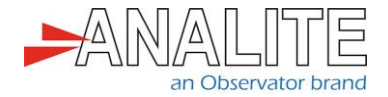

| OEM NEW V2_0014 - [Firmware_Programmer]                            | 100 A               |                  |                                       |
|--------------------------------------------------------------------|---------------------|------------------|---------------------------------------|
| 🖳 File Edit View Tools Connections Help                            |                     |                  | _ & ×                                 |
| <b>Q</b>                                                           |                     |                  |                                       |
|                                                                    |                     |                  |                                       |
| Select CPU                                                         | Select Baud         |                  |                                       |
| ATxmega32A4                                                        | 9600 👻              |                  |                                       |
| C:\NEPOEM2014_C2 2.014\McVan OEM\hex\OEMNEW 2-0014 - Turbidity.hex |                     |                  |                                       |
| Step2                                                              |                     |                  |                                       |
| Connect.                                                           |                     |                  |                                       |
| Boot loader mode                                                   |                     |                  |                                       |
|                                                                    |                     |                  |                                       |
|                                                                    |                     |                  |                                       |
| Step 3                                                             |                     |                  |                                       |
| Stop .                                                             |                     | Run New Firmware |                                       |
| Programing Page 68 of 126. Page Verified                           |                     |                  | *                                     |
| Programing Page 69 of 126 Page Verified                            |                     |                  |                                       |
| Programing Page 70 of 126 Page Verified                            |                     |                  |                                       |
| Programing Page 71 of 126 Page Verified                            |                     |                  |                                       |
| Programing Page 72 of 126 Page Verified                            |                     |                  |                                       |
| Programing Page 74 of 126 Page Verified                            |                     |                  |                                       |
| Programing Page 75 of 126 Page Verified                            |                     |                  |                                       |
| Programing Page 76 of 126 Page Verified                            |                     |                  |                                       |
| Programing Page 77 of 126 Page Verified                            |                     |                  |                                       |
| Programing Page 79 of 126 Page Verified                            |                     |                  |                                       |
| Programing Page 80 of 126 Page Verified                            |                     |                  |                                       |
| Programing Page 81 of 126 Page Verified                            |                     |                  |                                       |
| Programing Page 82 of 126 Page Verified                            |                     |                  | E                                     |
| riograming rage 05 01 120                                          |                     |                  | · · · · · · · · · · · · · · · · · · · |
|                                                                    | 20992 of 32256Bytes |                  |                                       |
| 2:05:34 PM 21/01/2015                                              |                     |                  |                                       |

#### Figure 1.G: Firmware update screenshot

Note: After successful completion of the firmware update, the sensor requires that you reapply the factory calibration (the last good calibration) back to the sensor.

7. Download the factory calibration files from the "<u>Analite website</u>" based on your probe serial number. Right click and select "download link as CFG":

Note: To download a single file from the list, right click and select "Save Link as". Make sure you select Save as Configuration (CFG) format. You can also use the "find or search" tool in your browser to locate files.

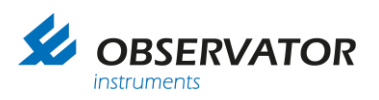

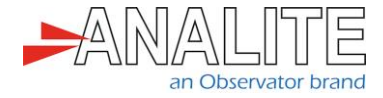

8. To reapply the previous good calibration, select "Import from file" to load calibration data from the sensors [serial number] CFG file.

| Disconnect                                                        | Advance                                                                                     | - Import                    |                  | Import from   | Export to sensor |     | Save calibration |
|-------------------------------------------------------------------|---------------------------------------------------------------------------------------------|-----------------------------|------------------|---------------|------------------|-----|------------------|
| eneral Sensor Stage                                               | OutPut Stage Wiger Controll Int                                                             | emal Sensors                |                  | sensor        | and save         |     |                  |
| Contor Stage                                                      |                                                                                             |                             |                  |               |                  |     |                  |
| Firmware Version(Fac                                              | ctory only)<br>version                                                                      |                             | Sensor ID (RS485 | /422,RS232,TT | L,USB)           |     |                  |
| C2-0027 - Turb                                                    |                                                                                             | Read                        | Sensor ID As num | ber (0-9) 1   |                  | SET |                  |
| PC software vers                                                  | ion                                                                                         |                             |                  |               |                  |     |                  |
| C2-0030 - Turb                                                    |                                                                                             |                             |                  |               |                  |     |                  |
| Sensor firmware revi<br>Please use matching<br>To update or downg | sion do not match with PC software.<br>) revisions.<br>rade please use "Tools > firmware pr | ogramer" tool.              |                  |               |                  |     |                  |
| Serial Number(Facto                                               | ry only)                                                                                    |                             |                  |               |                  |     |                  |
| Serial Number (7 digi                                             | ts) 108859                                                                                  | Read                        |                  |               |                  |     |                  |
| Password                                                          |                                                                                             | 10                          |                  |               |                  |     |                  |
| Update passwor                                                    | d 🗹 Sensor enable                                                                           | SET                         |                  |               |                  |     |                  |
| Available Sensor Op                                               | tions(Factory only)                                                                         | 0.00112                     |                  |               |                  |     |                  |
| Analog interface                                                  | ✓ R5485/11L/R5232/058                                                                       | 30112                       |                  |               |                  |     |                  |
| Temperature                                                       | MODBUS Available opti<br>currently atta                                                     | ons for the<br>ched sensor. |                  |               |                  |     |                  |
|                                                                   |                                                                                             |                             |                  |               |                  |     |                  |
|                                                                   |                                                                                             |                             |                  |               |                  |     |                  |
|                                                                   |                                                                                             |                             |                  |               |                  |     |                  |
|                                                                   |                                                                                             |                             |                  |               |                  |     |                  |
|                                                                   |                                                                                             |                             |                  |               |                  |     |                  |
|                                                                   |                                                                                             |                             |                  |               |                  |     |                  |
| 100050                                                            |                                                                                             |                             |                  |               |                  |     |                  |
| alibration & con                                                  | figuration data has been                                                                    | imported from :             | attached sense   | Nr.           |                  |     |                  |
| amponention de                                                    | ta tables have been imp                                                                     | arted from otto             | shad consor      |               |                  |     |                  |

Figure 1.H: Import calibration file

9. Select the correct CFG file according to the serial number.

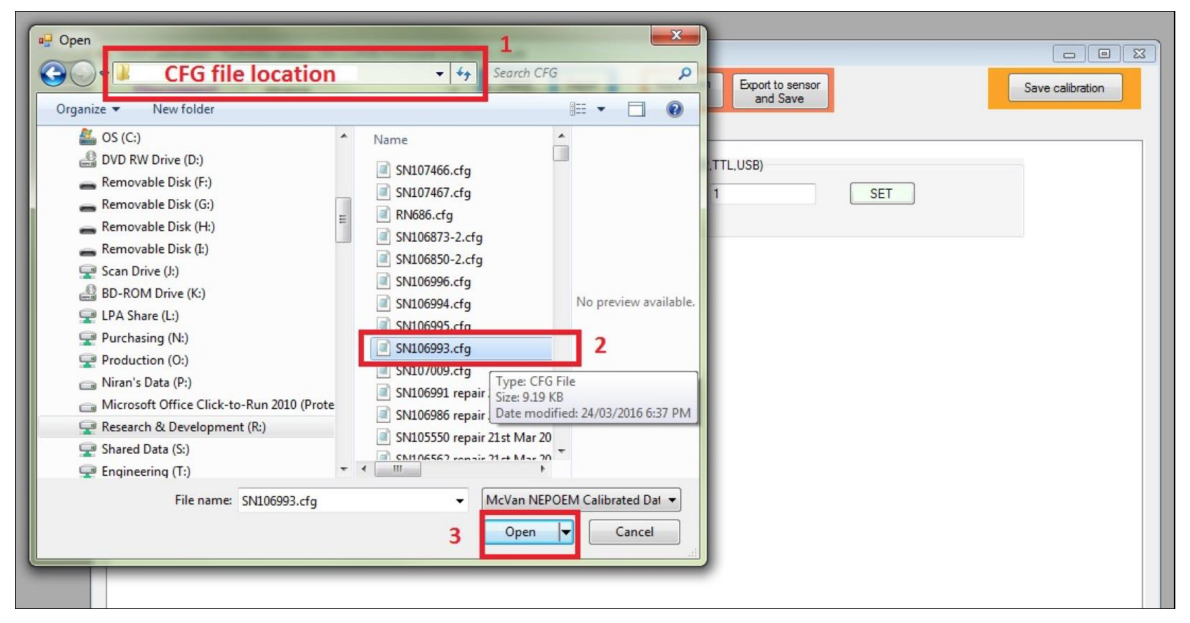

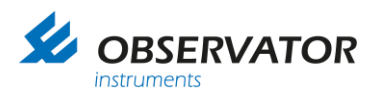

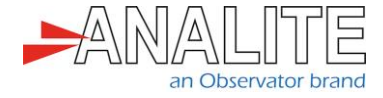

10. After opening the file, the software will display its basic file information on the screen. Please verify this information and press "OK".

| Calibration file export file info |   |
|-----------------------------------|---|
| ОК                                | ] |

Figure 1.J: Import file information

11. Then press "YES" to upload imported file data to the sensor and save.

|                                                                                      |                                                                      | ched senar (       |
|--------------------------------------------------------------------------------------|----------------------------------------------------------------------|--------------------|
| The configuration file data has loaded in<br>wish to apply the new imported calibrat | n to the PC calibration interfac<br>ion data file to the attached se | e.Do you<br>ensor? |
|                                                                                      |                                                                      |                    |

Figure 1.K: Apply changes

12. Please wait until the process is fully completed. This may take a few minutes.

| Sign rate set Bone<br>Setting Up of slew_rate Done | 36%                         |  |
|----------------------------------------------------|-----------------------------|--|
| >>Setting up of low range linearity comper         | sations. Please wait(5-12s) |  |
|                                                    |                             |  |

- Figure 1.L: Apply changes
- 13. Successful completion of data uploaded to the sensor should display as follows. Press "OK".

| Available Sensor Options(Factory only)          Image: Analog interface       Image: RS485/TTL/RS232/USB       S         Image: Temperature       MODBUS       Available options for currently attached         Successful data synchronizing without errors.       OK |  |
|----------------------------------------------------------------------------------------------------|--|
| ave_to_eeprom Done 100%<br>Save_to_eeprom Done 100%<br>Successful data synchronizing without errors.                                                                                                    |  |

Figure 1.M: Apply changes

14. Firmware update is now fully completed.

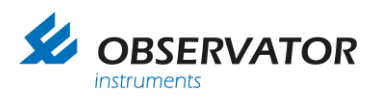

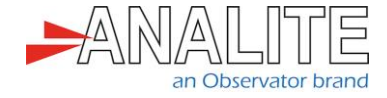

### © Copyright – Observator Group

Since 1924 Observator has evolved to be a trend-setting developer and supplier in a wide variety of industries. Originating from the Netherlands, Observator has grown into an internationally oriented company with a worldwide distribution network and offices in Australia, Germany, the Netherlands, Singapore and the United Kingdom.

www.observator.com